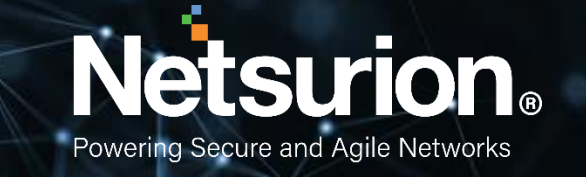

**Integration Guide** 

## Integrating Azure Storage with EventTracker

**Publication Date:** 

March 30, 2022

© Copyright Netsurion. All Rights Reserved.

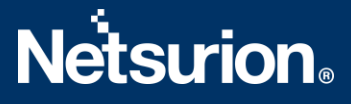

## Abstract

This guide provides instructions to retrieve the **Azure Storage** events via the Azure Event Hub and then configure the **Azure function app** to forward the logs to EventTracker. After EventTracker receives the logs from the Event Hub, the reports, dashboard, alerts, and saved searches can be configured.

## Scope

The configuration details in this guide are consistent with EventTracker version 9.3 or above and **Azure Storage.** 

## Audience

The Administrators who are assigned the task to monitor the **Azure Storage** events using EventTracker.

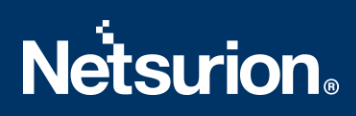

## **Table of Contents**

| Та | Table of Contents |                                                          |  |  |  |  |  |  |
|----|-------------------|----------------------------------------------------------|--|--|--|--|--|--|
| 1. | . Overview        |                                                          |  |  |  |  |  |  |
| 2. | . Prerequisites   |                                                          |  |  |  |  |  |  |
| 3. | Con               | figuring Azure Storage to Forward Logs to EventTracker4  |  |  |  |  |  |  |
|    | 3.1               | Forwarding Event Hub data to EventTracker4               |  |  |  |  |  |  |
|    | 3.2               | Configuring Azure Storage to stream events to Event Hub4 |  |  |  |  |  |  |
| 4. | Eve               | ntTracker Knowledge Packs7                               |  |  |  |  |  |  |
|    | 4.1               | Alerts7                                                  |  |  |  |  |  |  |
|    | 4.2               | Categories7                                              |  |  |  |  |  |  |
|    | 4.3               | Reports7                                                 |  |  |  |  |  |  |
|    | 4.4               | Dashboards8                                              |  |  |  |  |  |  |
| 5. | Imp               | orting Azure Storage Knowledge Packs into EventTracker9  |  |  |  |  |  |  |
|    | 5.1               | Categories10                                             |  |  |  |  |  |  |
|    | 5.2               | Alerts10                                                 |  |  |  |  |  |  |
|    | 5.3               | Knowledge Objects (KO)11                                 |  |  |  |  |  |  |
|    | 5.4               | Reports                                                  |  |  |  |  |  |  |
|    | 5.5               | Dashboards14                                             |  |  |  |  |  |  |
| 6. | Veri              | ifying Azure Storage Knowledge Packs in EventTracker17   |  |  |  |  |  |  |
|    | 6.1               | Categories17                                             |  |  |  |  |  |  |
|    | 6.2               | Alerts                                                   |  |  |  |  |  |  |
|    | 6.3               | Knowledge Objects                                        |  |  |  |  |  |  |
|    | 6.4               | Reports                                                  |  |  |  |  |  |  |
|    | 6.5               | Dashboards19                                             |  |  |  |  |  |  |
|    | About             | Netsurion                                                |  |  |  |  |  |  |
|    | Conta             | ct Us20                                                  |  |  |  |  |  |  |

### 1. Overview

Azure Storage platform is Microsoft's cloud storage solution for modern data storage scenarios. Azure Storage offers highly available, massively scalable, durable, and secure storage for a variety of data objects in the cloud.

EventTracker helps to monitor events from Azure Storage. Its dashboard and reports will help you track, user actions in Azure Storage, geo-location to modify and delete actions performed, and identity access to the storage with status code, which will help to identify manipulations, and malicious activities which may lead to potential data destruction.

## 2. Prerequisites

- An Azure Subscription and a user who is a global administrator.
- Azure Resource group.
- EventTracker Manager public IP address.

## 3. Configuring Azure Storage to Forward Logs to EventTracker

Azure Storage can be integrated with EventTracker by streaming the logs to the Azure Event Hub, and from Azure Event Hub to EventTracker.

#### 3.1 Forwarding Event Hub data to EventTracker

Refer to the Configuration of the Azure function app to forward the logs to EventTracker.

#### 3.2 Configuring Azure Storage to stream events to Event Hub

- Login to <u>portal.azure.com</u> using the Admin account and <u>create an event hub namespace</u>, if not created.
- 2. Search and select Storage from All services.

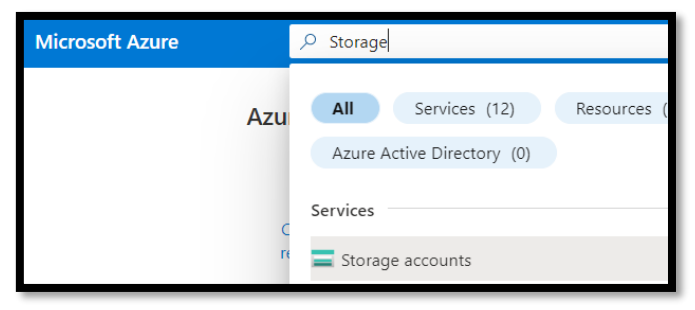

- 3. Open the storage account which is needed to be monitored.
- 4. From the left panel under Monitoring, select Diagnostics settings:

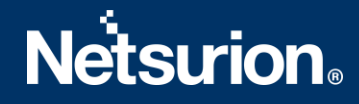

| Мо | Monitoring          |  |  |  |  |  |  |  |
|----|---------------------|--|--|--|--|--|--|--|
| Ŷ  | Insights            |  |  |  |  |  |  |  |
| ų  | Alerts              |  |  |  |  |  |  |  |
| ΰá | Metrics             |  |  |  |  |  |  |  |
| ~  | Workbooks           |  |  |  |  |  |  |  |
| 45 | Diagnostic settings |  |  |  |  |  |  |  |
| P  | Logs                |  |  |  |  |  |  |  |

5. Click Blob.

| • Select any of the resources to view diagnostic settings. |                 |  |  |  |  |  |
|------------------------------------------------------------|-----------------|--|--|--|--|--|
| Name                                                       | Resource type   |  |  |  |  |  |
| csg100320012a289dd4                                        | Storage account |  |  |  |  |  |
| blob                                                       | Storage account |  |  |  |  |  |
| queue                                                      | Storage account |  |  |  |  |  |
| table                                                      | Storage account |  |  |  |  |  |
| 🔲 file                                                     | Storage account |  |  |  |  |  |

6. Click Add diagnostics settings.

| Diagnos           | tic settings                                            |                       |
|-------------------|---------------------------------------------------------|-----------------------|
| Na                | me                                                      | Storage account       |
| No                | diagnostic settings d                                   | efined                |
| + A               | dd diagnostic setting                                   | ]                     |
| Click 'Ac         | ld Diagnostic setting'                                  | above to configure th |
| • S<br>• S<br>• T | torageRead<br>torageWrite<br>torageDelete<br>ransaction |                       |

7. Provide the inputs.

**Diagnostics settings name**, such as **Storage**. Select **log** type, Storage Read, Storage Write, and Storage Delete In the **Destination details** section, select **stream to an Event Hub** and then choose the following options.

- **Subscription:** Select the desired Azure subscription.
- Event Hub namespace: Select the Event Hub namespace.
- **Event Hub name:** Select the Event Hub created under the Event Hub namespace.
- **Event Hub policy name:** Select the Event Hub policy.

8. Click Save.

| 🔚 Save 🗙 Discard 🗎 Dele                                                                                               | ete 🔗 Feedback                                                                                             |                                                                                                    |  |  |  |  |
|----------------------------------------------------------------------------------------------------|----------------------------------------------------------------------------------------------------|----------------------------------------------------------------------------------------------------|--|--|--|--|
| A diagnostic setting specifies a list of<br>destinations that you would stream<br>categories and contents of those lo | of categories of platform logs and/or metrics that<br>them to. Normal usage charges for the destinat<br>gs | at you want to collect from a resource, and one or more<br>tion will occur. Learn more about the different log |  |  |  |  |
| Diagnostic setting name *                                                                                             | Storage                                                                                                    | $\checkmark$                                                                                                   |  |  |  |  |
| Logs                                                                                                    |                                                                                                    | Destination details                                                                                            |  |  |  |  |
| Categories                                                                                                    |                                                                                                    | Send to Log Analytics workspace                                                                                |  |  |  |  |
| StorageRead                                                                                                    |                                                                                                    |                                                                                                    |  |  |  |  |
| StorageWrite                                                                                                    |                                                                                                    | Archive to a storage account                                                                                   |  |  |  |  |
|                                                                                                    |                                                                                                    | Stream to an event hub                                                                                         |  |  |  |  |
| StorageDelete                                                                                                    |                                                                                                    | For notantial nartner integrations, click to learn more about event bub integration                            |  |  |  |  |
| Matrice                                                                                                    |                                                                                                    | For potential paralel integrations, circle to team more about event hab integration.                           |  |  |  |  |
| metrics                                                                                                    |                                                                                                    | Subscription                                                                                                   |  |  |  |  |
| Transaction                                                                                                    |                                                                                                    | PAYG-ET-AZURE-KP-DEV                                                                                           |  |  |  |  |
|                                                                                                    |                                                                                                    | Event hub namespace *                                                                                          |  |  |  |  |
|                                                                                                    |                                                                                                    | az-siemhub 🗸                                                                                                   |  |  |  |  |
|                                                                                                    |                                                                                                    | Event hub name (optional) 🕕                                                                                    |  |  |  |  |
|                                                                                                    |                                                                                                    | collector 🗸                                                                                                    |  |  |  |  |
|                                                                                                    |                                                                                                    | Event hub policy name                                                                                          |  |  |  |  |
|                                                                                                    |                                                                                                    | RootManageSharedAccessKey 🗸                                                                                    |  |  |  |  |

9. Click **Queue** and repeat steps 6, 7, and 8.

| Select any of the resources to view diagnostic settings. |                 |  |  |  |  |  |
|----------------------------------------------------------|-----------------|--|--|--|--|--|
| Name                                                     | Resource type   |  |  |  |  |  |
| csg100320012a289dd4                                      | Storage account |  |  |  |  |  |
| blob                                                     | Storage account |  |  |  |  |  |
| queue                                                    | Storage account |  |  |  |  |  |
| table                                                    | Storage account |  |  |  |  |  |
| ile 📕                                                    | Storage account |  |  |  |  |  |

10. Click Table and repeat steps 6, 7, and 8.

| Select any of the resources to view diagnostic settings. |                 |  |  |  |  |  |
|----------------------------------------------------------|-----------------|--|--|--|--|--|
| Name                                                     | Resource type   |  |  |  |  |  |
| csg100320012a289dd4                                      | Storage account |  |  |  |  |  |
| blob                                                     | Storage account |  |  |  |  |  |
| queue                                                    | Storage account |  |  |  |  |  |
| table                                                    | Storage account |  |  |  |  |  |
| 📰 file                                                   | Storage account |  |  |  |  |  |

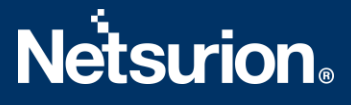

11. Click file and repeat steps 6, 7, and 8.

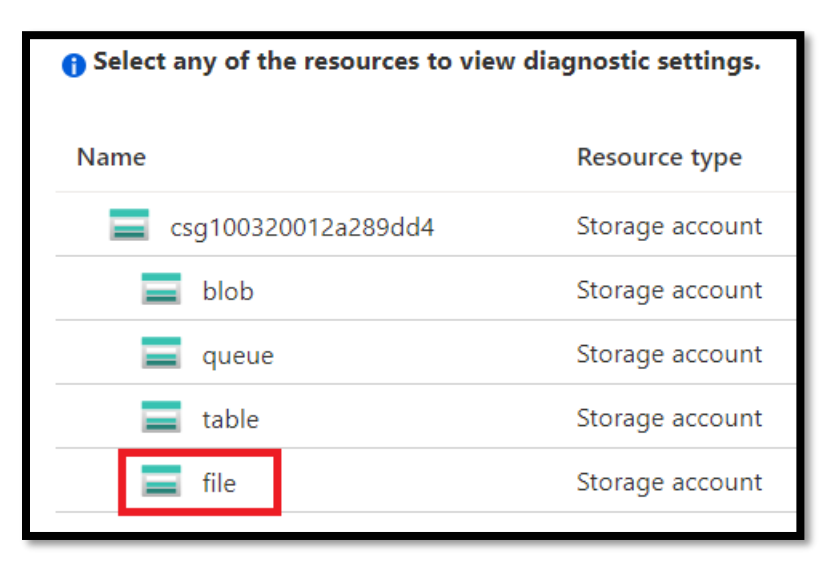

## 4. EventTracker Knowledge Packs

After the logs are received by the EventTracker Manager, then the Knowledge Packs can be configured into EventTracker.

The following Knowledge Packs (KPs) are available in EventTracker to support Azure Storage.

#### 4.1 Alerts

• Azure Storage: Modify or delete action performed: This alert indicates that a modify or delete action is detected in Azure Storage.

#### 4.2 Categories

 Azure Storage – Storage activities: This category of the saved search will allow users to parse events that are specific to the Storage activities in Azure Storage.

#### 4.3 Reports

 Azure Storage – Storage activities: This report provides a detailed summary of Storage activities in Azure Storage. It contains a source IP address, account name, user agent, status code, port number, protocol, operation, and more.

|                        |                  | Account               | Log              |                       |           | Source IP                | Geo           | Correlation                                          |                                                                                                 |          |         |                                                                          | Identity |      |                                  |
|------------------------|------------------|-----------------------|------------------|-----------------------|-----------|--------------------------|---------------|------------------------------------------------------|-------------------------------------------------------------------------------------------------|----------|---------|--------------------------------------------------------------------------|----------|------|----------------------------------|
| LogTime                | Computer         | Name                  | Category         | Operation             | Http Code | and Port                 | Location      |                                                      | Object                                                                                          | Protocol | Status  | User Agent                                                               | Туре     | Туре | MD5                              |
| 02-18-2022 04:49:44 AM | AZURESTO<br>RAGE | csg1003200<br>12a9dd4 | StorageRead      | GetBlobProp<br>erties | 200       | 122.179.108.<br>12:53602 | Central India | e49d8c4f-<br>501e-0015-<br>27ec-<br>2314520000<br>00 | /csg1003200<br>12a289dd4/c<br>ontainer/veb<br>er/old/Analy<br>sis on NSS<br>server.docx         | HTTPS    | Success | AzCopy/10.1<br>3.0 Azure-<br>Storage/0.14<br>(go1.16;<br>Windows_N<br>T) | SAS      | blob |                                  |
| 02-18-2022 05:02:49 AM | AZURESTO<br>RAGE | csg1003200<br>12a9dd4 | StorageWrit<br>e | PutBlob               | 201       | 122.179.108.<br>12:53604 | Central India | 43530028-<br>601e-003f-<br>1dec-<br>2361870000<br>00 | /csg1003200<br>12a289dd4/c<br>ontainer/cont<br>oso/Analysis<br>on internet<br>access<br>CA.docx | HTTPS    | Success | AzCopy/10.1<br>3.0 Azure-<br>Storage/0.14<br>(go1.16;<br>Windows_N<br>T) | SAS      | blob | pPOAvfLKkd<br>/rSgla0HMM<br>Xw== |

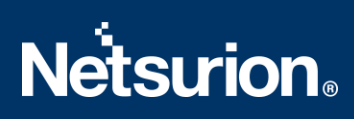

#### 4.4 Dashboards

Azure Storage - Modify and delete action by Geo location

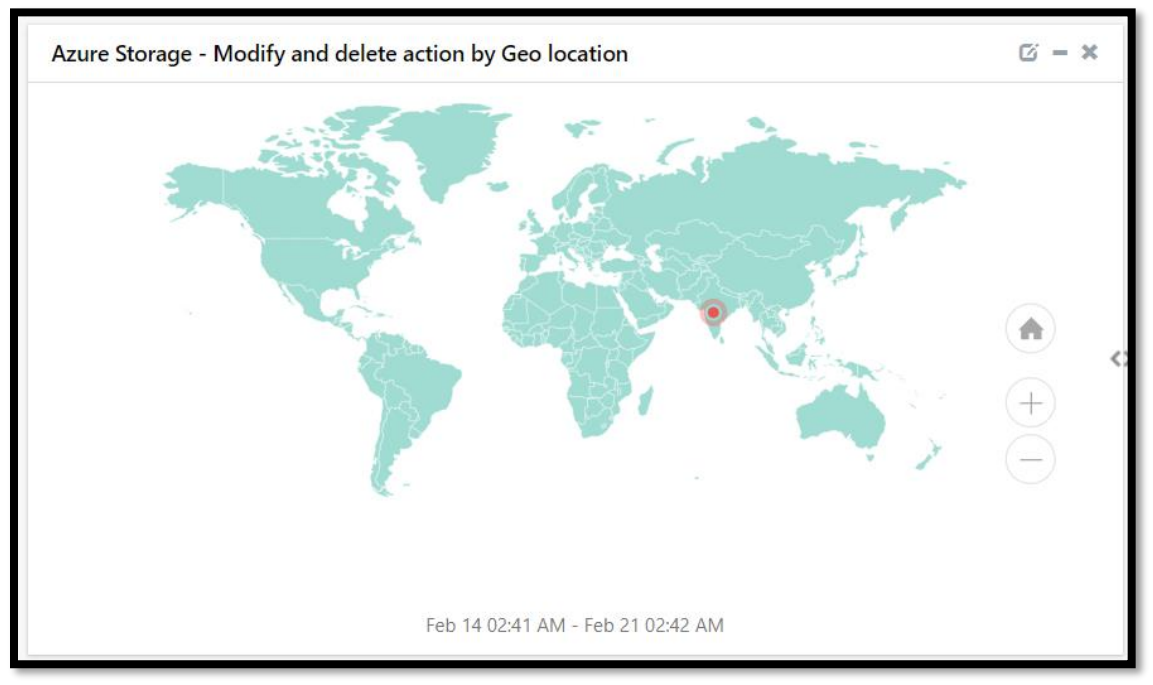

Azure Storage - Storage activities by Category

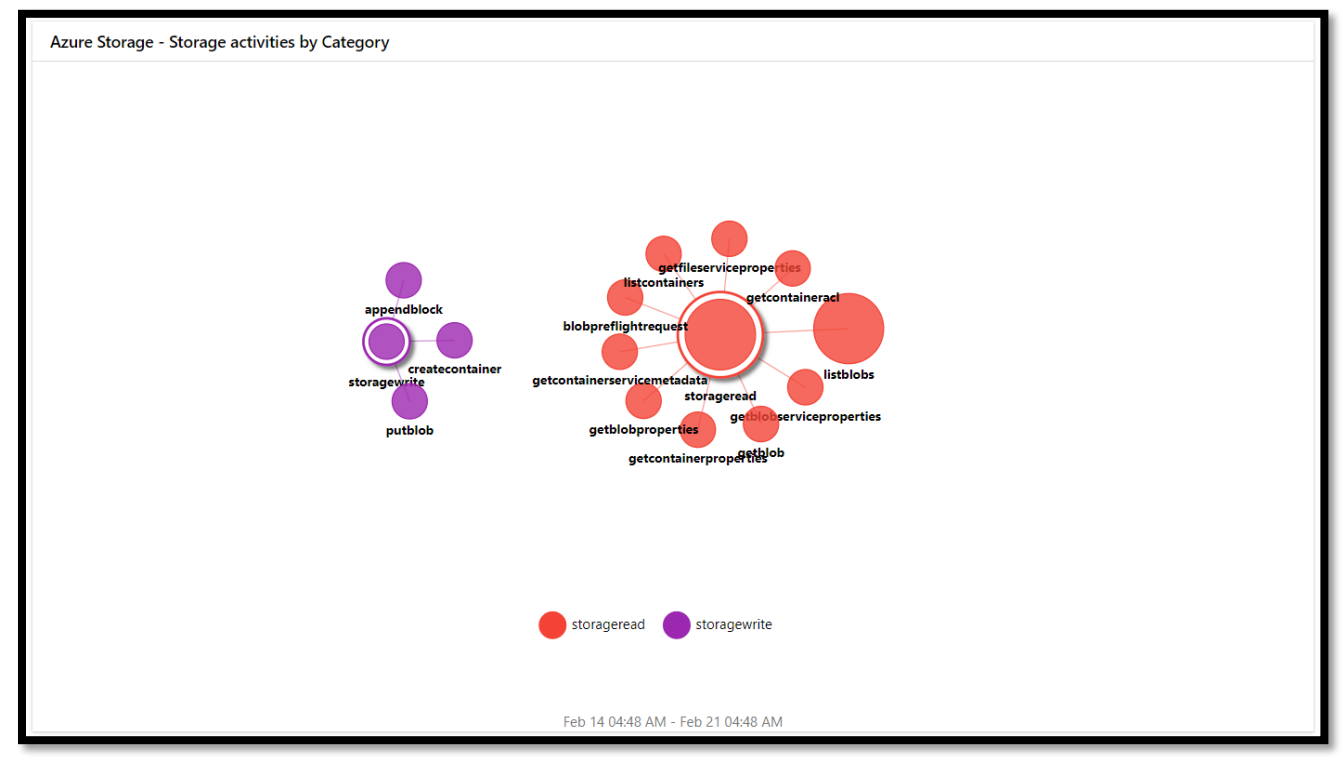

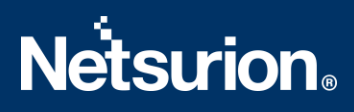

#### Azure Storage - Identity type by Http code

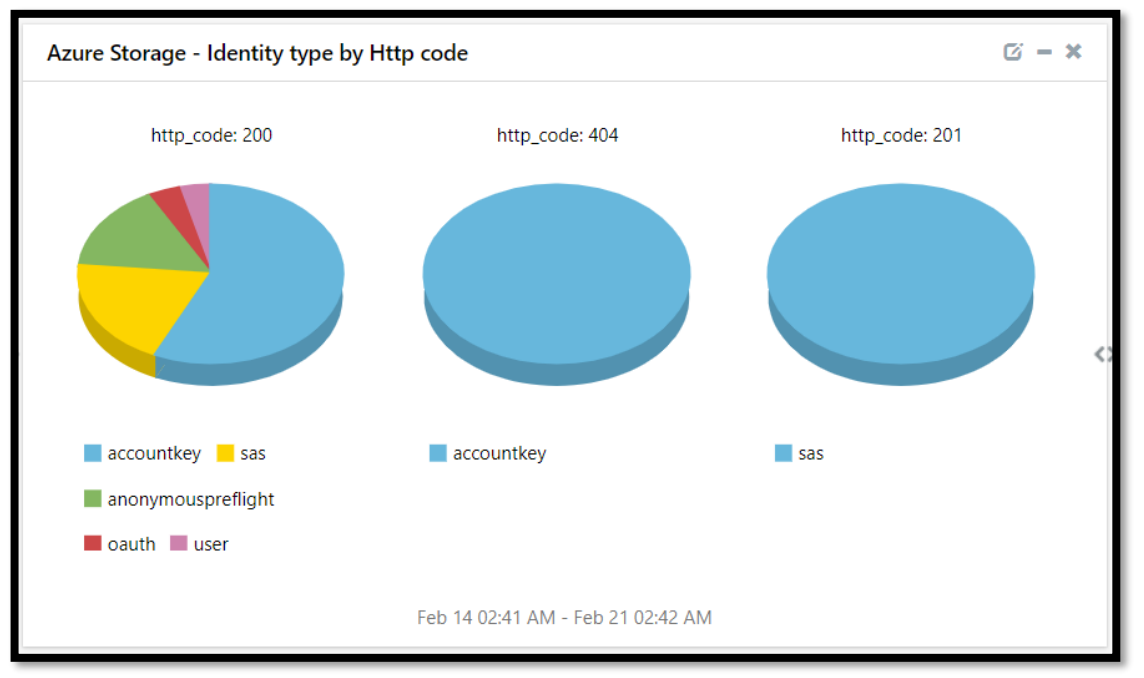

## 5. Importing Azure Storage Knowledge Packs into EventTracker

NOTE: Import the Knowledge Pack items in the following sequence:

- Categories
- Alerts
- Knowledge Objects
- Reports
- Dashboards
- 1. Launch the EventTracker Control Panel.
- 2. Double click the Export-Import Utility.

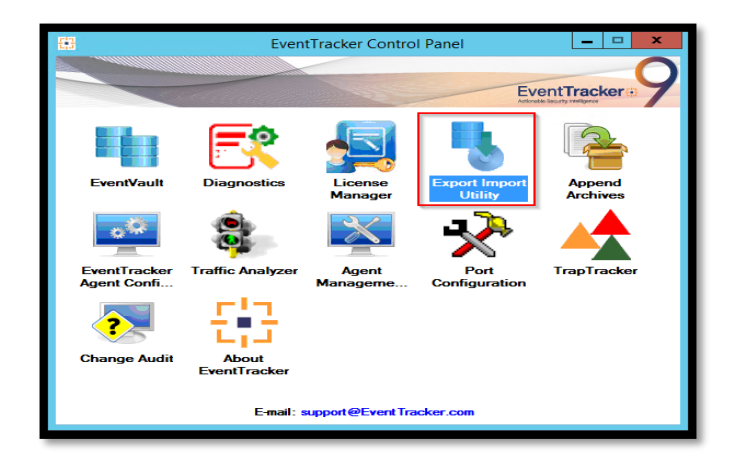

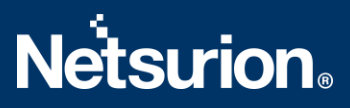

3. Click the **Import** tab.

#### 5.1 Categories

1. Click the **Category** option, and then click the **Browse** button.

| 9                                                                                                    | Export Import Utility                                                                               |
|----------------------------------------------------------------------------------------------------|----------------------------------------------------------------------------------------------------|
| Export Import    Provide the path and file nam  Click the Import button.   Options  Category  Filters  Alents  Systems and Groups  Token Value  Reports Behavior Correlation | e of the Categories file. Use the '' button to browse and locate the import file. Location Source : |
| -                                                                                                    | Import Close                                                                                        |

- 2. Locate the Categories\_Azure Storage.iscat file, and then click the Open button.
- 3. To import the categories, click the **Import** button.

EventTracker displays a success message.

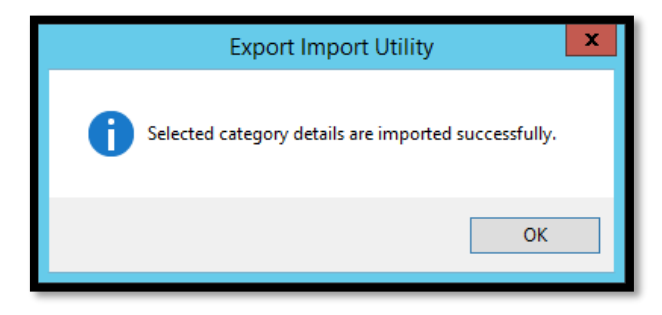

4. Click **OK**, and then click the **Close** button.

#### 5.2 Alerts

1. Click the **Alert** option, and then click the **Browse** button.

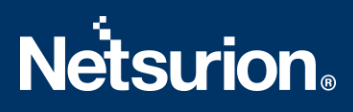

|                                                                                                    | Export Import Utility 📃 🗖                                                                                                    |  |  |  |  |  |
|----------------------------------------------------------------------------------------------------|----------------------------------------------------------------------------------------------------|--|--|--|--|--|
| xport Import                                                                                                    |                                                                                                    |  |  |  |  |  |
| 1. Provide the path and file name of the Alerts file. Use the '' button to browse and locate the import file.     2. Click the Import button. |                                                                                                    |  |  |  |  |  |
| Ontions                                                                                                    | Location                                                                                                    |  |  |  |  |  |
|                                                                                                    | ✓ Import E-mail settings                                                                                                    |  |  |  |  |  |
| 0 000030.7                                                                                                    | Set Active                                                                                                    |  |  |  |  |  |
| ○ Filters                                                                                                    | <ul> <li>Only if notifications set</li> <li>This setting is applicable only for imports from Legacy (v6x)<br/>Alert files. For v7 the active status will be set based on</li> </ul> |  |  |  |  |  |
| <ul> <li>Alerts</li> </ul>                                                                                                    | By default     "Active" key available in the configuration section.                                                                                                    |  |  |  |  |  |
| <ul> <li>Systems and Groups</li> </ul>                                                                                                    | Watchlist Configuration                                                                                                    |  |  |  |  |  |
|                                                                                                    | ✓ Import Watchlist configuration                                                                                                    |  |  |  |  |  |
|                                                                                                    | This setting is applicable only for alerts which have Advanced watchlist configured.                                                                                                |  |  |  |  |  |
| ○ Reports                                                                                                    | on the console where the alerts are imported.                                                                                                    |  |  |  |  |  |
| Behavior Correlation                                                                                                    |                                                                                                    |  |  |  |  |  |
|                                                                                                    |                                                                                                    |  |  |  |  |  |
|                                                                                                    | Source :                                                                                                    |  |  |  |  |  |
|                                                                                                    | Isan                                                                                                    |  |  |  |  |  |
|                                                                                                    |                                                                                                    |  |  |  |  |  |
|                                                                                                    |                                                                                                    |  |  |  |  |  |
|                                                                                                    | Import                                                                                                    |  |  |  |  |  |
|                                                                                                    |                                                                                                    |  |  |  |  |  |

- 2. Locate the Alerts\_Azure Storage.isalt file, and then click the Open button.
- 3. To import the alerts, click the **Import** button. EventTracker displays a success message.

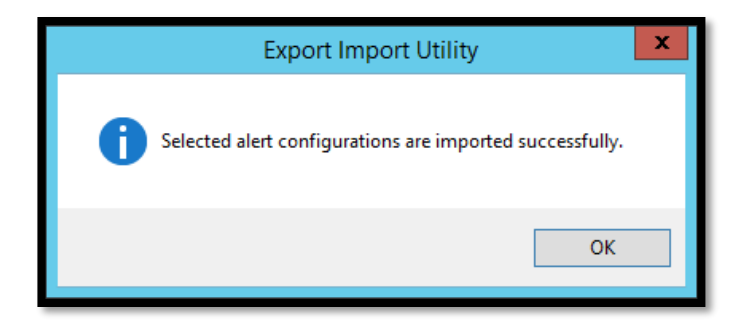

4. Click **OK**, and then click **Close**.

#### 5.3 Knowledge Objects (KO)

1. Click Knowledge Objects under the Admin option on the EventTracker Manager page.

# **Netsurion**®

| I | Event <b>Tracker</b> ⊕                                                           |                                             |                                 |                   |                           | .▲ Admin•            | Tools <del>-</del> |
|---|----------------------------------------------------------------------------------|---------------------------------------------|---------------------------------|-------------------|---------------------------|----------------------|--------------------|
|   | Home                                                                             | Active Watch Lists                          | Collection Master               | Group Management  | Systems                   | 🕈 / Dashb            |                    |
| ٩ |                                                                                  | _                                           | Alerts                          | Correlation       | 🔍 IP Lookup Configuration | Q Users              |                    |
|   | 0                                                                                | 1                                           | Behavior Correlation Rules      | Diagnostics       |                           | 🕀 Weights            |                    |
| ~ |                                                                                  |                                             | 🗞 Behavior Correlation Settings | 😨 Event Filters   | Manager                   | Windows Agent Config |                    |
|   | Potential Cyber Breaches<br>Unsafe connections or processes, new TCP entry point | Indicators of Cc<br>USB activities, New sen | Casebook Configuration          | Seventvault       | 🧭 Parsing Rules           |                      |                    |
|   |                                                                                  |                                             | eterory €                       | FAQ Configuration | Report Settings           |                      |                    |
|   | Attacker                                                                         |                                             |                                 | - News            |                           |                      |                    |

2. Click the **Import**  $\mathbb{T}$  button as highlighted in the below image.

|   | I Knowledge Objects             |                 |  |  |  |  |  |
|---|---------------------------------|-----------------|--|--|--|--|--|
| ٩ | Search objetts Q Q Attivate Now | Objects 🕀 Ҭ 🏦 🌣 |  |  |  |  |  |
| ~ |                                 |                 |  |  |  |  |  |
|   | Groups 🕀 🔗 🗊                    | Ĺ               |  |  |  |  |  |
|   | D <sub>Cylance</sub>            |                 |  |  |  |  |  |
|   | © EventTacker                   |                 |  |  |  |  |  |

3. Click Browse.

| Import      |                 | ×     |
|-------------|-----------------|-------|
| Select file | 🗁 Browse Upload |       |
|             |                 |       |
|             |                 |       |
|             |                 |       |
|             |                 |       |
|             |                 |       |
|             |                 |       |
|             |                 |       |
|             |                 |       |
|             |                 | Close |

- 4. Locate the file named **KO\_Azure Storage.etko**.
- 5. Select the check box and then click the  $\mathbb{T}$  Import option.

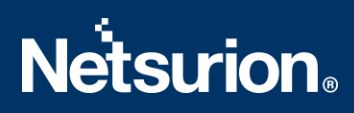

| Import |               |               | >               |
|--------|---------------|---------------|-----------------|
| Select | file          |               | 🖆 Browse Upload |
|        | Object name   | Applies to    | Group name      |
|        | Azure Storage | Azure Storage | Microsoft Azure |
|        |               |               | Import          |

6. The Knowledge Objects (KO) are now imported successfully.

| File imported s | successfully. |
|-----------------|---------------|
|                 | ОК            |

#### 5.4 Reports

1. Click the **Reports** option and select the **New (\*.etcrx)** option.

| 4                                                                                                   | Export Import Utility                                                               |  |  |
|----------------------------------------------------------------------------------------------------|-------------------------------------------------------------------------------------|--|--|
| Export Import                                                                                       |                                                                                     |  |  |
| 1. Provide the path and file nar<br>2. Click the Import button<br>Note : If report(s) contains temp | me of Schedule Report file. Use the '' button to browse and locate the import file. |  |  |
| Options                                                                                             | Location                                                                            |  |  |
| <ul> <li>Category</li> </ul>                                                                        |                                                                                     |  |  |
| ⊖ Filters                                                                                           |                                                                                     |  |  |
| <ul> <li>Alerts</li> </ul>                                                                          | O Legacy (*.issch)                                                                  |  |  |
| <ul> <li>Systems and Groups</li> </ul>                                                              | Source :<br>*issch                                                                  |  |  |
| O Token Value                                                                                       |                                                                                     |  |  |
| Reports                                                                                             |                                                                                     |  |  |
| O Behavior Correlation                                                                              |                                                                                     |  |  |
|                                                                                                    |                                                                                     |  |  |
|                                                                                                    |                                                                                     |  |  |
|                                                                                                    |                                                                                     |  |  |
|                                                                                                    |                                                                                     |  |  |
|                                                                                                    | Import Close                                                                        |  |  |
|                                                                                                    |                                                                                     |  |  |

2. Locate the file named **Reports\_Azure Storage.etcrx** and select all the check boxes.

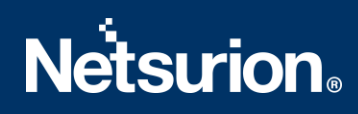

| Reports Import                        | :                                                               |                                     |                              |                                       |           | >   |
|---------------------------------------|-----------------------------------------------------------------|-------------------------------------|------------------------------|---------------------------------------|-----------|-----|
| Note : If report(s) co                | ntains template, first import template and                      | proceed with report import process. |                              |                                       |           |     |
| Select file U:\Us                     | ers \E l'Admin \Desktop \Hansh \Azure Sto                       | orage \Reports_Azure Storage.etcrx  |                              | Select file                           |           |     |
| Title                                 |                                                                 | Frequency Show all                  | - Q Q                        |                                       |           |     |
|                                       | Title                                                           | Sites                               | Groups                       | Systems                               | Freque    | ncy |
| EDIT Azur                             | e Storage - Storage activities                                  |                                     |                              |                                       | Undefined |     |
|                                       |                                                                 |                                     |                              |                                       |           |     |
|                                       |                                                                 |                                     |                              |                                       |           |     |
|                                       |                                                                 |                                     |                              |                                       |           |     |
|                                       |                                                                 |                                     |                              |                                       |           |     |
|                                       |                                                                 |                                     |                              |                                       |           |     |
|                                       |                                                                 |                                     |                              |                                       |           |     |
|                                       |                                                                 |                                     |                              |                                       |           |     |
|                                       |                                                                 |                                     |                              |                                       |           |     |
|                                       |                                                                 |                                     |                              |                                       |           |     |
|                                       |                                                                 |                                     |                              |                                       |           |     |
|                                       |                                                                 |                                     |                              |                                       |           |     |
|                                       |                                                                 |                                     |                              |                                       |           |     |
|                                       |                                                                 |                                     |                              |                                       |           |     |
|                                       |                                                                 |                                     |                              |                                       |           |     |
|                                       |                                                                 |                                     |                              |                                       |           |     |
| c                                     |                                                                 |                                     |                              |                                       |           | >   |
|                                       |                                                                 |                                     |                              |                                       |           |     |
| Note: Set run time<br>Set run time fo | e option is not applicable for Defined Rep<br>r report (s) from | • at interval of minute             | ns Set (j)                   |                                       |           |     |
| Destaur                               |                                                                 |                                     |                              |                                       |           |     |
| Replace                               | to                                                              | Repl                                | ace Assign systems           |                                       |           |     |
|                                       |                                                                 |                                     | Note: Make sure that Site(s) | Group(s) and System(s) selections are | e valid,  | X   |

3. Click the **Import** I button to import the report. EventTracker displays a success message.

| Export Import Utility                                     | × |
|-----------------------------------------------------------|---|
| Selected reports configurations are imported successfully |   |
| ОК                                                        |   |

#### 5.5 Dashboards

NOTE: Below steps given are specific to EventTracker 9 and later.

1. Open EventTracker in a browser and log on.

| - | Home                 |                |                                                                        |
|---|----------------------|----------------|------------------------------------------------------------------------|
| ۹ | My Dashboard         |                |                                                                        |
| R | Threats              | 1              |                                                                        |
|   | Incidents            | ntry point USE | dicators of Compromise<br>activities, New services or software install |
|   | Behavior Correlation |                |                                                                        |
|   | Change Audit         |                | -                                                                      |
|   | Compliance           |                | Carteria                                                               |

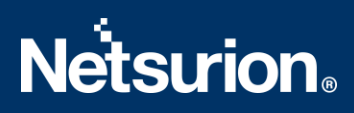

- 2. Navigate to the **My Dashboard** option.
- 3. Click the **Import**  $\blacksquare$  button as shown below.

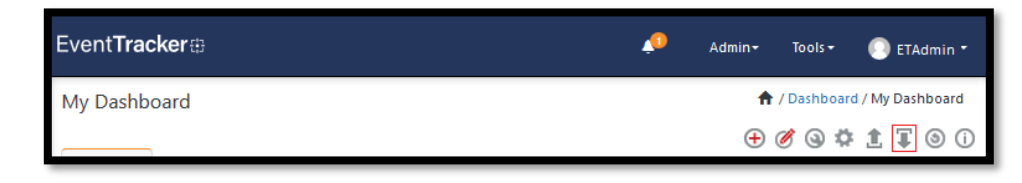

- 4. Import the dashboard file Dashboards\_ Azure Storage.etwd and select the Select All checkbox.
- 5. Click **Import** as shown below.

| lote: If dashlet configured using<br>lashlet. | persisted report, first | import the report ar | id proceed with im | porting |
|-----------------------------------------------|-------------------------|----------------------|--------------------|---------|
|                                               |                         |                      | 🗁 Browse           | Upload  |
| Available widgets                             |                         |                      |                    |         |
| Select All                                    |                         |                      |                    |         |
| Azure Storage - Storage a                     | Azure Storage           | - Modify an          |                    |         |
| Azure Storage - Identity                      |                         |                      |                    |         |
|                                               |                         |                      |                    |         |
|                                               |                         |                      |                    |         |
|                                               |                         |                      |                    |         |
|                                               |                         |                      |                    |         |
|                                               |                         |                      |                    |         |
|                                               |                         |                      |                    |         |

6. Import is now completed successfully.

| Selected dashlets impo | orted successfully. |
|------------------------|---------------------|
|                        | ОК                  |

7. In the **My Dashboard** page select ⊕ to add dashboard.

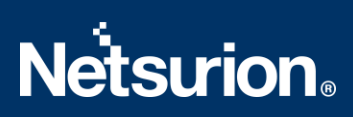

| My Dashboard          |           | 🕈 / Dashboard / My Dashboar                                                                                                    |
|-----------------------|-----------|----------------------------------------------------------------------------------------------------|
| CheckPoint Trend Micr | Missoroft | + <b>C</b> (1) + <b>C</b> (1) + <b>C</b> |
| Thend Mich            | MICrosoft |                                                                                                    |

8. Choose the appropriate name for the **Title** and **Description**. Click **Save**.

| Add Dashboard |                    |
|---------------|--------------------|
| Title         |                    |
| Azure Storage |                    |
| Description   |                    |
| Azure Storage |                    |
|               | Save Delete Cancel |

9. On the **My Dashboard** page select (a) to add dashlets.

| My Dashboard |
|--------------|
| Azure Stor   |

10. Select the imported dashlets and click **Add**.

| Customize dashlets               |                                |                                  |     |        | ×     |
|----------------------------------|--------------------------------|----------------------------------|-----|--------|-------|
| Azure Storage                    |                                |                                  |     |        | Q,    |
| Azure Storage - Identity type by | Azure Storage - Modify and del | Azure Storage - Storage activiti |     |        |       |
|                                  |                                |                                  |     |        |       |
|                                  |                                |                                  |     |        |       |
|                                  |                                |                                  |     |        |       |
|                                  |                                |                                  | Add | Delete | Close |

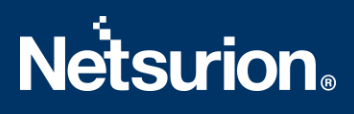

## 6. Verifying Azure Storage Knowledge Packs in EventTracker

#### 6.1 Categories

- 1. Logon to **EventTracker**.
- 2. Click the Admin dropdown, and then click Category.

| Ш        | Event <b>Tracker</b> ⊕                                                           |                                             |                                 |                   |                           | 🐥 🛛 Admin 🕶            | Tools <del>-</del> |
|----------|----------------------------------------------------------------------------------|---------------------------------------------|---------------------------------|-------------------|---------------------------|------------------------|--------------------|
|          | Home                                                                             |                                             | 🚰 Active Watch Lists            | Collection Master | Group Management          | Systems                | 🕈 / Dashb          |
| a        |                                                                                  | _                                           | Alerts                          | C Correlation     | Q IP Lookup Configuration | QQ Users               |                    |
|          | 0                                                                                | 1                                           | Behavior Correlation Rules      | A Diagnostics     | · Knowledge Objects       | 1 Weights              |                    |
| <u>~</u> |                                                                                  |                                             | 🗞 Behavior Correlation Settings | 🔛 Event Filters   | Manager                   | 🛄 Windows Agent Config |                    |
|          | Potential Cyber Breaches<br>Unsafe connections or processes, new TCP entry point | Indicators of Cc<br>USB activities, New sen | Casebook Configuration          | P Eventvault      | 🧭 Parsing Rules           |                        |                    |
|          |                                                                                  |                                             | oloo⊂ Category                  | FAQ Configuration | Report Settings           |                        |                    |
|          | Attacker                                                                         |                                             |                                 | - News            |                           |                        |                    |

3. In the **Category Tree**, scroll down and expand the **Microsoft Azure** group folder to view the imported category.

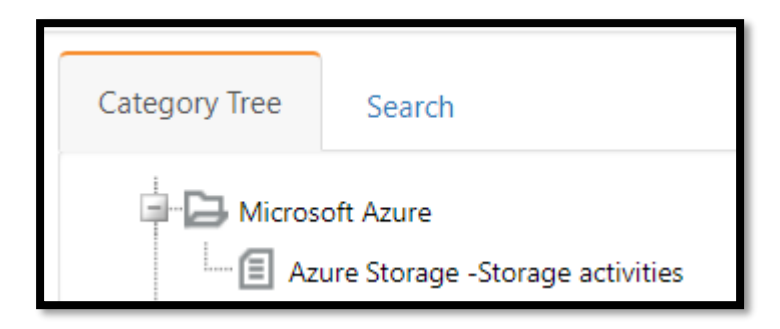

#### 6.2 Alerts

- 1. Logon to EventTracker.
- 2. Click the Admin menu, and then click Alerts.

|   | Event <b>Tracker</b> ⊕                                                           |                                             |                                 |                   |                           | 🔎 🛛 Admin-           | Tools <del>-</del> |
|---|----------------------------------------------------------------------------------|---------------------------------------------|---------------------------------|-------------------|---------------------------|----------------------|--------------------|
|   | Home                                                                             |                                             | Active Watch Lists              | Collection Master | Group Management          | Systems              | 🕈 / Dasht          |
| a |                                                                                  |                                             | Alerts                          | Correlation       | 🔍 IP Lookup Configuration | Q Users              |                    |
|   | 0                                                                                | 2                                           | Behavior Correlation Rules      | Diagnostics       | · Knowledge Objects       | r Weights            |                    |
| ~ |                                                                                  |                                             | 🗞 Behavior Correlation Settings | Event Filters     | Manager                   | Windows Agent Config |                    |
|   | Potential Cyber Breaches<br>Unsafe connections or processes, new TCP entry point | Indicators of Cc<br>USB activities, New sen | Casebook Configuration          | Eventvault        | 😥 Parsing Rules           |                      |                    |
|   |                                                                                  |                                             | • Category                      | FAQ Configuration | Report Settings           |                      |                    |
|   | Attacker                                                                         |                                             |                                 | - News            |                           |                      |                    |

3. In the **Search** box, type **Azure Storage**, and then click the **Go** button. The Alert Management page will display the imported alert.

| ⊕ <sup>‡</sup>                                           | Activate Now | Click 'Activate Now' after making all changes |  |  |  |  |  |
|----------------------------------------------------------|--------------|-----------------------------------------------|--|--|--|--|--|
|                                                          | Alert Name A |                                               |  |  |  |  |  |
| 🗌 දිංචී Azure Storage: Modify or delete action performed |              |                                               |  |  |  |  |  |

4. To activate the imported alert, toggle the **Active** switch.

EventTracker displays a message box.

| Successfully saved cor | nfiguration.<br>ng additional dialogs |
|------------------------|---------------------------------------|
|                        | ОК                                    |

5. Click **OK**, and then click the **Activate Now** button.

**NOTE:** Specify the appropriate **system** in **alert configuration** for better performance.

#### 6.3 Knowledge Objects

1. In the EventTracker web interface, click the Admin dropdown, and then select Knowledge Objects.

| ≡ | Event <b>Tracker</b> ⊕                                                           |                                             |                                 |                   |                           | 🐥 🛛 Admin-           | Tools <del>-</del> |
|---|----------------------------------------------------------------------------------|---------------------------------------------|---------------------------------|-------------------|---------------------------|----------------------|--------------------|
|   | Home                                                                             |                                             | Active Watch Lists              | Collection Master | Group Management          | Systems              | 🕈 / Dashb          |
| a |                                                                                  |                                             | Alerts                          | Correlation       | 🔍 IP Lookup Configuration | QQ Users             |                    |
|   | 0                                                                                | 1                                           | Behavior Correlation Rules      | A Diagnostics     | · Knowledge Objects       | T Weights            |                    |
| ~ |                                                                                  |                                             | 🗞 Behavior Correlation Settings | Event Filters     | Manager                   | Windows Agent Config |                    |
|   | Potential Cyber Breaches<br>Unsafe connections or processes, new TCP entry point | Indicators of Cc<br>USB activities, New sen | Casebook Configuration          | C Eventvault      | Parsing Rules             |                      |                    |
|   |                                                                                  |                                             | o-∰ Category                    | FAQ Configuration | Report Settings           |                      |                    |
|   | Attacker                                                                         |                                             |                                 | - News            |                           |                      |                    |

2. In the Knowledge Object tree, expand the **Microsoft Azure group** folder to view the imported Knowledge Objects.

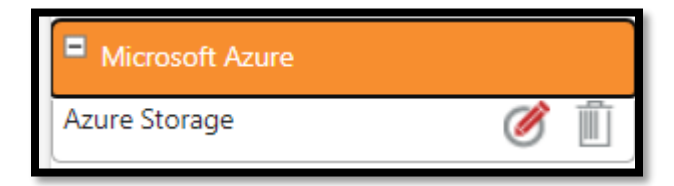

3. Click Activate Now to apply the imported Knowledge Objects.

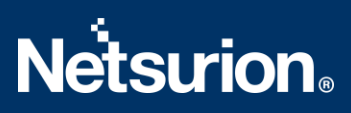

#### 6.4 Reports

1. In the EventTracker web interface, click the Reports menu, and then select Report Configuration.

|    | EventTracker⊕        |            |                                                                              |   |  |  |  |
|----|----------------------|------------|------------------------------------------------------------------------------|---|--|--|--|
| ** | Home                 |            |                                                                              |   |  |  |  |
| ٩  |                      |            |                                                                              |   |  |  |  |
| R  | Report Configuration |            | 1                                                                            |   |  |  |  |
|    | Report Dashboard     | ntry point | Indicators of Compromise<br>USB activities, New services or software install |   |  |  |  |
|    | Explorer<br>Attacker |            |                                                                              | - |  |  |  |

- 2. In the **Reports Configuration** pane, select the **Defined** option.
- 3. Click the Microsoft Azure group folder to view the imported reports.

| Rep | Reports configuration: Microsoft Azure |                                    |  |  |  |  |
|-----|----------------------------------------|------------------------------------|--|--|--|--|
| Ð   | Ü 🕗                                    |                                    |  |  |  |  |
|     |                                        | Title                              |  |  |  |  |
|     | £\$\$                                  | Azure Storage - Storage activities |  |  |  |  |

#### 6.5 Dashboards

1. In the EventTracker web interface, click the Home Button and select My Dashboard.

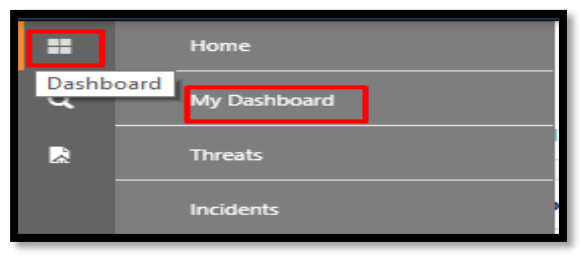

2. Click **Search** (Search) for the **Azure Storage**. You will see the following screen.

| Customize dashlets               |                                |                                  |     | ×            |
|----------------------------------|--------------------------------|----------------------------------|-----|--------------|
| Azure Storage                    |                                |                                  |     | Q            |
| Azure Storage - Identity type by | Azure Storage - Modify and del | Azure Storage - Storage activiti |     |              |
|                                  |                                |                                  |     |              |
|                                  |                                |                                  |     |              |
|                                  |                                |                                  |     |              |
|                                  |                                |                                  | Add | Delete Close |

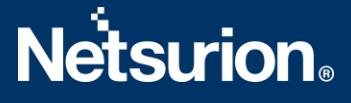

#### **About Netsurion**

Flexibility and security within the IT environment are two of the most important factors driving business today. Netsurion's managed cybersecurity platforms enable companies to deliver on both. Netsurion <u>Managed Threat Protection</u> combines our ISO-certified security operations center (SOC) with our own award-winning cybersecurity platform to better predict, prevent, detect, and respond to threats against your business. Netsurion <u>Secure Edge Networking</u> delivers our purpose-built edge networking platform with flexible managed services to multi-location businesses that need optimized network security, agility, resilience, and compliance for all branch locations. Whether you need technology with a guiding hand or a complete outsourcing solution, Netsurion has the model to help drive your business forward. To learn more visit <u>netsurion.com</u> or follow us on <u>Twitter</u> or <u>LinkedIn</u>.

#### Contact Us Corporate Headquarters

Netsurion Trade Centre South 100 W. Cypress Creek Rd Suite 530 Fort Lauderdale, FL 33309

#### **Contact Numbers**

EventTracker Enterprise SOC: 877-333-1433 (Option 2) EventTracker Enterprise for MSPs SOC: 877-333-1433 (Option 3) EventTracker Essentials SOC: 877-333-1433 (Option 4) EventTracker Software Support: 877-333-1433 (Option 5) https://www.netsurion.com/eventtracker-support